Univerza *v Ljubljani* Fakulteta za *kemijo in kemijsko tehnologijo* 

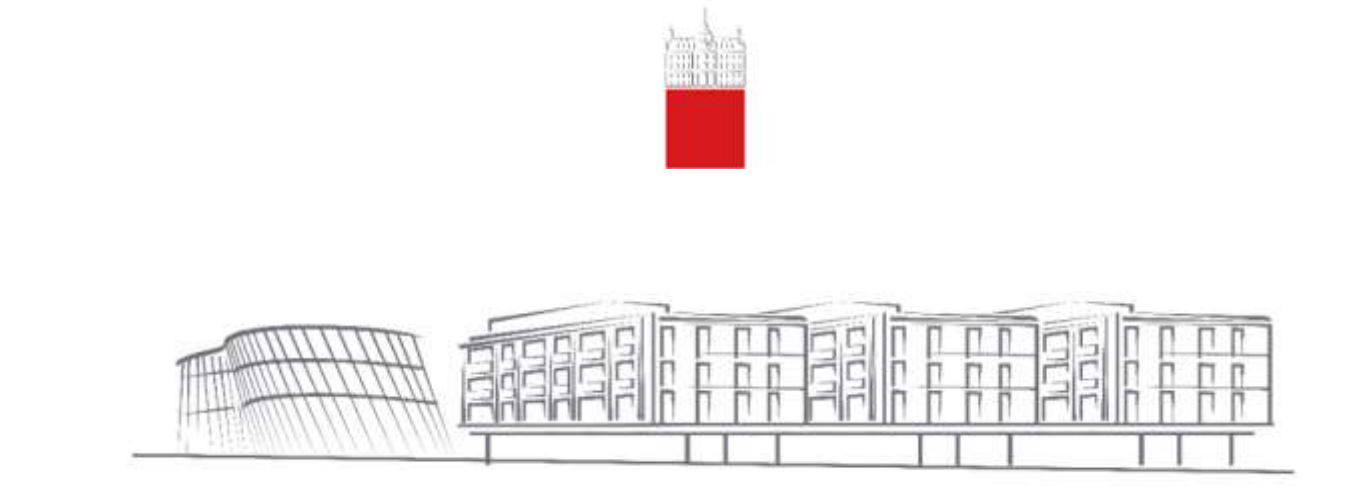

## Digitalno podpisovanje dokumentov v Acrobat Reader DC

Datum: avgust 2020

- 1. Odprete program Acrobat Reader DC.
- 2. V programu adobe DC odprete dokument, ki ga želite podpisati
- 3. Potem v programu adobe DC potem klikate na polja (ikone), kot so prikazane spodaj:
- Orodja (tools)
- Certifikati (certificates)

| Search togroom |              |             |            |
|----------------|--------------|-------------|------------|
|                | a            |             |            |
| Comment        | Fill & Sign  | Edit PDF    | Export PDF |
| Open -         | Open *       | Open +      | Open -     |
|                | (De          | (Show More) |            |
| Measure        | Certificates |             |            |
| Open -         | Open +       |             |            |
|                |              |             |            |

• Ko koliknete ti dve možnosti, se vam na dokumentu pojavil ikona za možnost digitalnega podpisa:

| The dynam property discontinuity have by<br>the full time theory may |          |
|----------------------------------------------------------------------|----------|
| Plane Lain Swatthin Second. And Aglance public. 9                    | ()<br>() |
| · · · · · · · · · · · · · · · · · · ·                                | >        |
| Britan Britan Britan                                                 |          |
|                                                                      |          |
|                                                                      |          |
|                                                                      |          |
| S                                                                    |          |
| Test digitalen podpis -PDF FREE                                      |          |
|                                                                      |          |
|                                                                      |          |
|                                                                      |          |
|                                                                      |          |

• Z miško se pomaknete na mesto na dokumentu, kjer želite, da se vam prikaže značka z digitalnim podpisom in označite (izrišete) polje, kamor se bo digitalni podpis umestil:

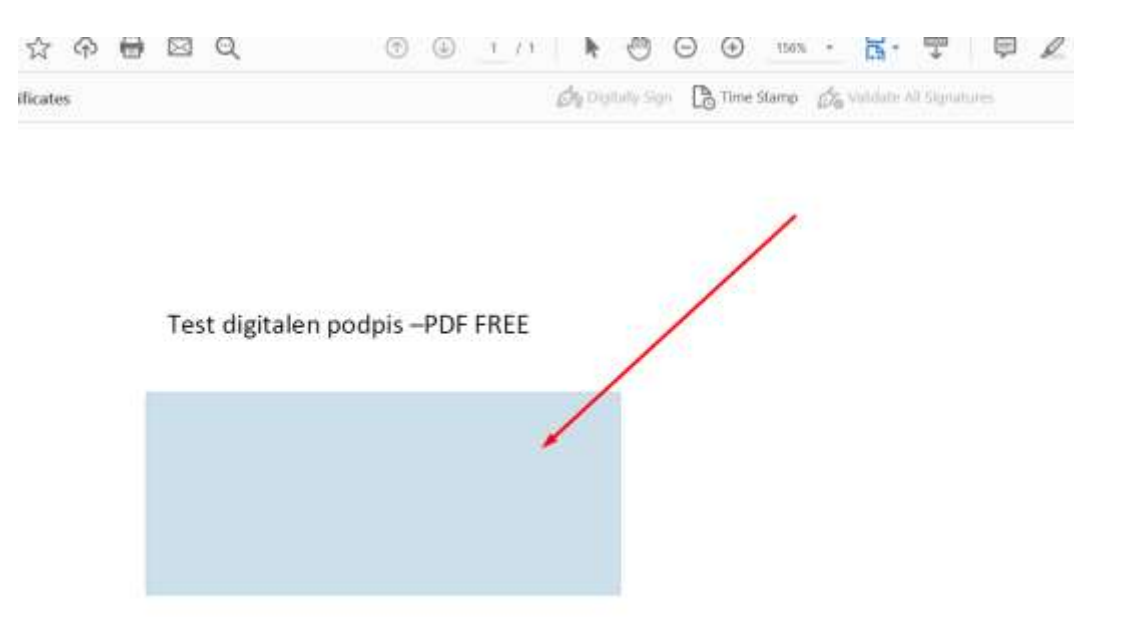

• Ko boste določili mesto podpisa, se vam bo pojavilo okno za izbiro vašega digitalnega potrdila. V tem koraku morate izbrati pravo in veljavno digitalno potrdilo. (osebnega – npr. SIGENC-A)

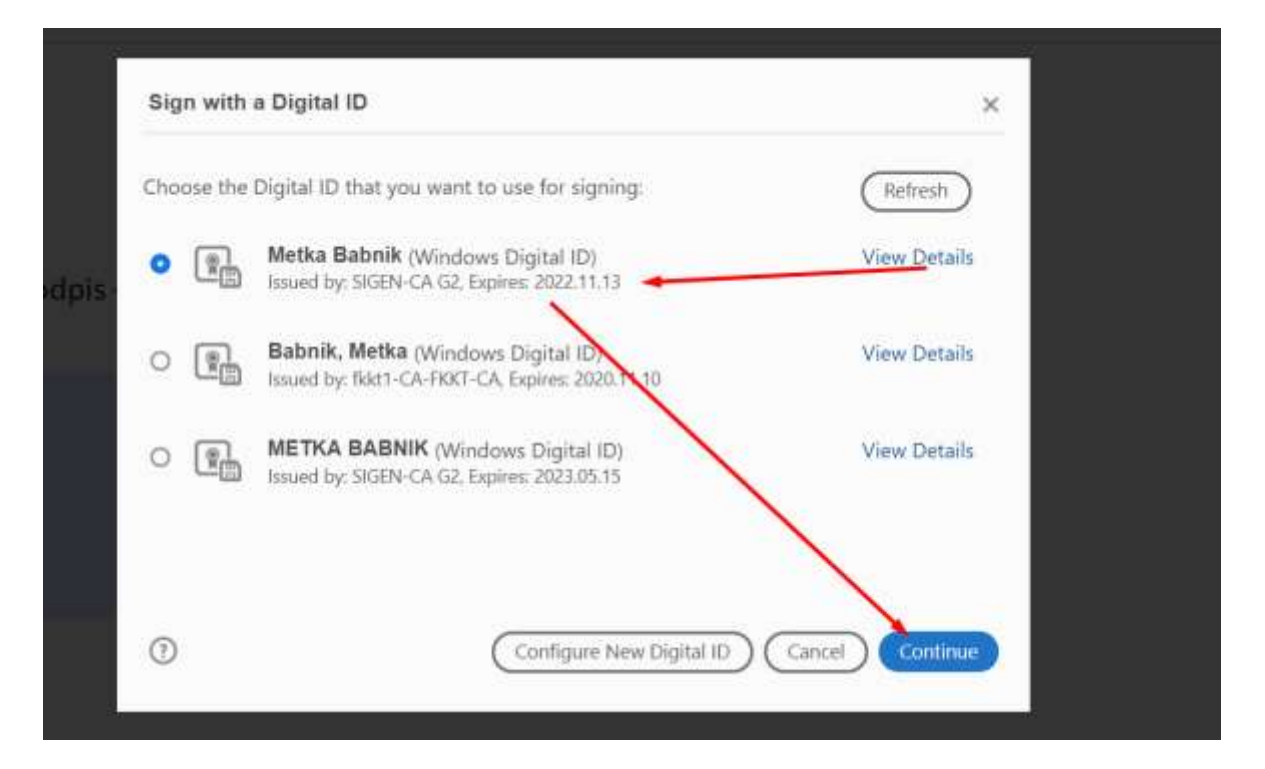

- Potrdite na gumbu "nadaljuj".
- Nato kliknite na gumb »podpiši«.

| Sign as "Metka Babnik"                 | ne Stano                                                |
|----------------------------------------|---------------------------------------------------------|
| Appearance Standard Text               | Create                                                  |
| Metka                                  | Digitally signed<br>by Metka Babnik<br>Date: 2020.03.23 |
| Babnik                                 | 12:30:28 +01'00'                                        |
| Lock document after signing            | View Certificate Details                                |
| Review document content that may affer | ct signing Review Back Sign                             |

Odpre se vam okno za shranjevanje podpisanega dokumenta. Kar pomeni, da morate pravkar podpisan dokument shraniti na računalnik.

Predlagamo vam, da imenu dokumenta, ki ste ga podpisovali, pripišete še črko p, kar bo pomenilo, da je dokument podpisan. Tako boste imeli na računalniku shranjen podpisan dokument in predhodno shranjen nepodpisan dokument (če ste ga pred podpisovanjem seveda shranili).

Primer:

| is PC → Desktop → temp → New folder |                   |                | ڻ ~    |   |
|-------------------------------------|-------------------|----------------|--------|---|
| Name                                | Date modified     | Туре           | Size   |   |
| 🔁 Vpisni_list                       | 6/18/2020 8:38 AM | Dokument Adobe | 417 KB |   |
| 🗾 Vpisni_list-P                     | 6/18/2020 8:38 AM | Dokument Adobe | 417 KB | ] |